## ้คู่มือการใช้งานเครือข่าย eduroam ภายในมหาวิทยาลัยราชภัฏอุดรธานี สำหรับWindow 7

1.กลิก Start Menu เลือก Control Panel กลิก Network and Internet

| Control Panel + |                                                                                                    |                      | ✓ 47                                                                                                    | Search Control Panel | م |
|-----------------|----------------------------------------------------------------------------------------------------|----------------------|----------------------------------------------------------------------------------------------------|----------------------|---|
| Adjust y        | our computer's settings                                                                                                    |                      | View by:                                                                                                    | Category 🔻           |   |
| ₹               | System and Security<br>Review your computer's status<br>Back up your computer<br>Find and fix problems<br>Network and Internet<br>View network status and tasks<br>Choose homegroup and sharing options<br>Hardware and Sound<br>View devices and printers<br>Add a device<br>Programs<br>Uninstall a program | \$<br>\$<br>\$<br>\$ | User Accounts and Family Safe<br>Add or remove user accounts<br>Set up parental controls for any user<br>Appearance and Personalization<br>Change desktop background<br>Adjust screen resolution<br>Clock, Language, and Region<br>Change keyboards or other input methor<br>Change keyboards or other input methor<br>Change desplay language<br>Ease of Access<br>Let Windows suggest settings<br>Optimize visual display | ety<br>on<br>ids     |   |
|                 |                                                                                                    |                      |                                                                                                    |                      |   |

2.กลิก Network and Sharing Center

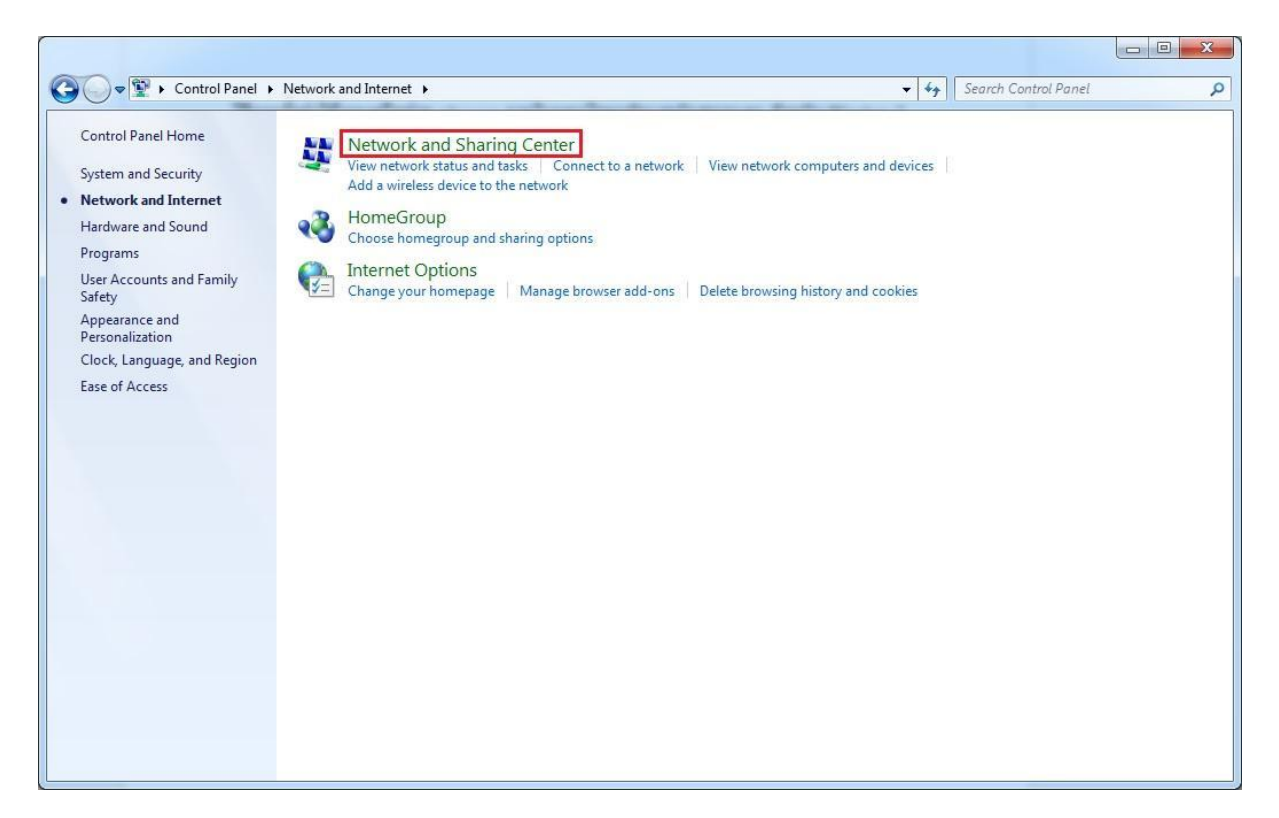

## 3. กลิก Set up a new connection or network

| Control Panel            | <ul> <li>Network and Internet</li> <li>Network and Sharing Cent</li> </ul> | er                                         | ▼   ◆ ↑   Search Control Pa. | nel |
|--------------------------|----------------------------------------------------------------------------|--------------------------------------------|------------------------------|-----|
| Control Panel Home       | View your basic network information                                        | and set up connections                     |                              |     |
| Manage wireless networks | 🔊 ——— 🐔                                                                    | (i)                                        | See full map                 |     |
| Change adapter settings  | ADMIN-PC Netv                                                              | vork Internet                              |                              |     |
| Change advanced sharing  | (This computer)                                                            |                                            |                              |     |
| settings                 | View your active networks                                                  | Cor                                        | nnect or disconnect          |     |
|                          | Natwork                                                                    | Access type: Internet                      |                              |     |
|                          | Home network                                                               | HomeGroup: Available to jo                 | pin                          |     |
|                          |                                                                            | Connections: 🖞 Local Area Co               | nnection                     |     |
|                          | Change your networking settings                                            |                                            |                              |     |
|                          | Set up a new connection or network                                         |                                            |                              |     |
|                          | Set up a wireless, broadband, dial-up, a                                   | ad hoc. or VPN connection: or set up a rou | ter or access point.         |     |
|                          |                                                                            | •                                          |                              |     |
|                          | Connect to a network                                                       |                                            |                              |     |
|                          | Connect or reconnect to a wireless, wir                                    | ed, dial-up, or VPN network connection.    |                              |     |
|                          | Choose homegroup and sharing option                                        | ns                                         |                              |     |
|                          | Access files and printers located on oth                                   | er network computers, or change sharing    | settings.                    |     |
|                          | Troubleshoot problems                                                      |                                            |                              |     |
|                          | Diagnose and repair network problems                                       | , or get troubleshooting information.      |                              |     |
|                          |                                                                            |                                            |                              |     |
| See also                 |                                                                            |                                            |                              |     |
| Line Contraction         |                                                                            |                                            |                              |     |
| HomeGroup                |                                                                            |                                            |                              |     |

4. กลิก Manully connect to a wireless network และกลิก Next

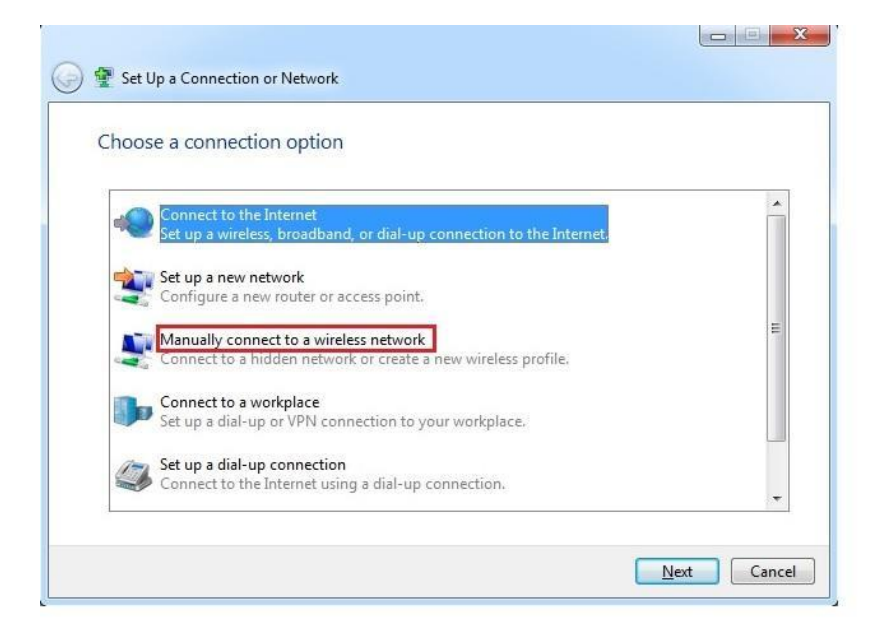

5.ส่วนที่ เป็น Network name ให้พิมพ์คำว่า eduroam Securuty type : WPA2-Enterprise

Encryption types : AES และคลิก Next

| Enter information                             | for the wireless network you want to add                                                  | d         |
|-----------------------------------------------|-------------------------------------------------------------------------------------------|-----------|
| N <u>e</u> twork name:                        | eduroam                                                                                   |           |
| <u>S</u> ecurity type:                        | WPA2-Enterprise                                                                           |           |
| Encryption type:                              | AES 💌                                                                                     |           |
| Se <u>c</u> urity Key:                        |                                                                                           | naracters |
| Start this connec                             | tion automatically                                                                        |           |
| Connect even if<br>Warning: If you            | the network is not broadcasting<br>select this option, your computer's privacy might be a | at risk.  |
| , <u>, , , , , , , , , , , , , , , , , , </u> |                                                                                           |           |

6.กลิก Change connection settings

| G 🔮 Manually connect to a wireless network                                                                                |       |
|----------------------------------------------------------------------------------------------------|-------|
| Successfully added eduroam                                                                                                |       |
| <ul> <li>Change connection settings</li> <li>Open the connection properties so that I can change the settings.</li> </ul> | ]     |
|                                                                                                    |       |
|                                                                                                    |       |
|                                                                                                    |       |
|                                                                                                    | Close |

7. คลิก Security tab และคลิก Settings

| nnection Security                                                                                   | <u> </u>                                |    |
|----------------------------------------------------------------------------------------------------|-----------------------------------------|----|
| S <u>e</u> curity type:                                                                             | WPA2-Enterprise                         | •  |
| Encryption type:                                                                                    | AES                                     | •] |
| Ch <u>o</u> ose a network a<br>Microsoft: Protecte                                                  | ed EAP (PEAP)                           | gs |
| Ch <u>o</u> ose a network a<br>Microsoft: Protecte<br><u>R</u> emember my ci<br>time I'm logged o   | authentication method:<br>ad EAP (PEAP) | gs |
| Choose a network a<br>Microsoft: Protecte<br>Remember my o<br>time I'm logged o<br>Advanced setting | authentication method:<br>ed EAP (PEAP) | js |

8. คลิกตรง Validate server certificate เอาเครื่องหมายถูกออก จากนั้นคลิกปุ่ม Configure

| Validate server certifi                                                                                                    | cate                                                                                                    |                    |
|----------------------------------------------------------------------------------------------------|----------------------------------------------------------------------------------------------------|--------------------|
| Connect to these ser                                                                                                    | vers:                                                                                                    |                    |
| Frusted <u>R</u> oot Certification                                                                                                    | n Authorities;                                                                                               |                    |
| 📶 AddTrust External C                                                                                                    | A Root                                                                                                    | A                  |
| Baltimore CyberTrus                                                                                                    | it Root                                                                                                    | E                  |
| Class 3 Public Primar                                                                                                    | y Certification Authority                                                                                    |                    |
| DigiCert Assured ID                                                                                                    | Root CA                                                                                                    |                    |
| DigiCert Global Root                                                                                                    | CA                                                                                                    |                    |
| DigiCert High Assura                                                                                                    | ince EV Root CA                                                                                              |                    |
| DST Root CA X3                                                                                                    |                                                                                                    |                    |
| · 14                                                                                                    |                                                                                                    |                    |
| Do not prompt user t                                                                                                    | o authorize new servers or tru                                                                               | sted               |
| Do not grompt user t<br>certification authoritie<br>ect Authentication Meth<br>cured password (EAP-M<br>Enable East Reconnect<br>Enforce Network Acces<br>Disconnect if server do<br>Enable Identity Privacy | o authorize new servers or tru<br>es.<br>od:<br>ISCHAP v2)<br>s Protection<br>es not present cryptobinding T | <u>C</u> onfigure. |

9. เอาเครื่องหมายถูกออกจาก Automatically use my windows logon name and password (and domain if any) และคลิกปุ่ม OK

| Vhen conn | ecting:         |             |            |    |
|-----------|-----------------|-------------|------------|----|
| Autom     | atically use my | Windows loc | ion name a | nd |
| passw     | ord (and doma   | in if any). | jon name a |    |
|           |                 |             |            |    |
|           |                 |             |            |    |

10. คลิกเลือก Security tab คลิกปุ่ม Advanced settings

| onnection Security                                                                               |                                                                                                    |
|--------------------------------------------------------------------------------------------------|----------------------------------------------------------------------------------------------------|
| S <u>e</u> curity type:                                                                          | WPA2-Enterprise                                                                                                    |
| Encryption type:                                                                                 | AES 🔻                                                                                                    |
| Ch <u>o</u> ose a network a<br>Microsoft: Protecte                                               | uthentication method:<br>d EAP (PEAP)                                                                                       |
| Ch <u>o</u> ose a network a<br>Microsoft: Protecte<br>Remember my cr<br>time I'm logged c        | uthentication method:<br>d EAP (PEAP) <ul> <li>dentials for this connection each</li> <li>on</li> </ul>                     |
| Ch <u>o</u> ose a network a<br>Microsoft: Protecte<br>Remember my cr<br>time I'm logged c        | uthentication method:<br>d EAP (PEAP) <ul> <li>Gettings</li> <li>redentials for this connection each</li> <li>on</li> </ul> |
| Ch <u>o</u> ose a network a<br>Microsoft: Protecte<br><u>Remember my cr</u><br>time I'm logged c | uthentication method:<br>d EAP (PEAP)                                                                                       |
| Ch <u>o</u> ose a network a<br>Microsoft: Protecte<br>Remember my cr<br>time I'm logged o        | uthentication method:<br>d EAP (PEAP)<br>redentials for this connection each<br>on                                          |
| Ch <u>o</u> ose a network a<br>Microsoft: Protecte<br>Remember my cr<br>time I'm logged o        | uthentication method:<br>d EAP (PEAP)<br>redentials for this connection each<br>on                                          |

11. คลิก 802.1x settings tab ใส่เครื่องหมายถูกตรงหน้าSpecify authentication mode จากนั้น เลือก User authentication แล้วคลิกปุ่ม OK

| User authentication                                     | ▼ Save gredentia         |
|---------------------------------------------------------|--------------------------|
| Delete credentials for all user                         | rs                       |
| Enable single sign on for this net                      | work                     |
| Perform immediately before u                            | user logon               |
| Perform immediately after us                            | er logon                 |
| Maximum delay (seconds):                                | 10                       |
| Allow additional dialogs to be sign on                  | displayed during single  |
| This network uses separate y<br>and user authentication | virtual LANs for machine |
|                                                         |                          |
|                                                         |                          |
|                                                         |                          |
|                                                         |                          |
|                                                         |                          |

12.คลิกมุมล่างขวา คลิกเลือกสัญญาณ Wireless ที่ชื่อ eduroam และคลิกปุ่ม Connect

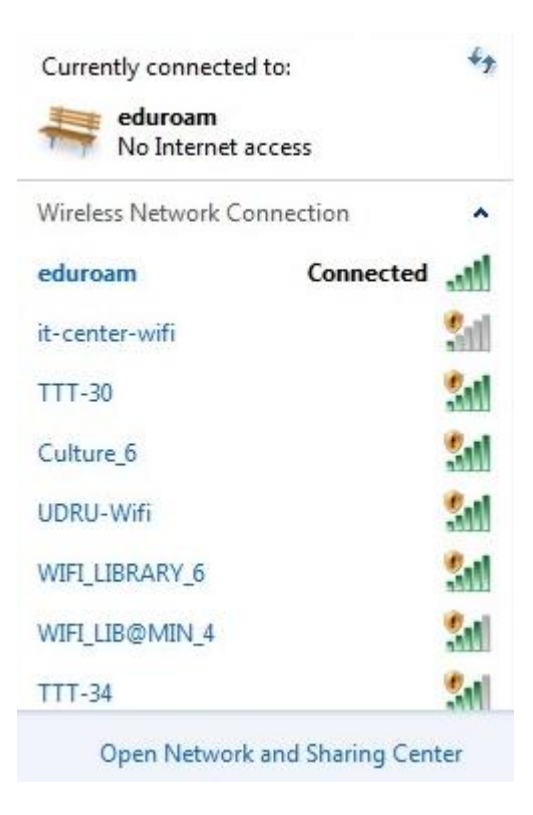

13. ทำการพิสูจน์ตัวตนโดยใช้ Username และ Password ที่ได้รับจากทางมหาวิทยาลัยต้นสังกัด เช่น guestuser@udru.ac.th และคลิกปุ่ม OK

| Network A      | Authentication       |
|----------------|----------------------|
| Please enter u | iser credentials     |
|                | guestuser@udru.ac.th |
|                | •••••                |